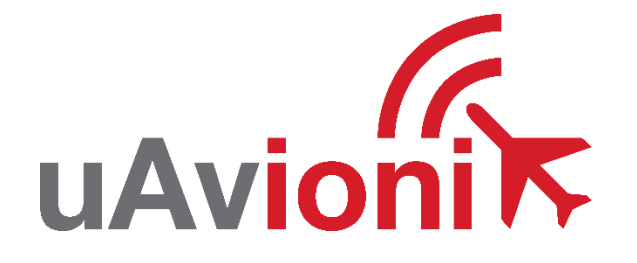

## PingStation User and Installation Guide

REVISION K

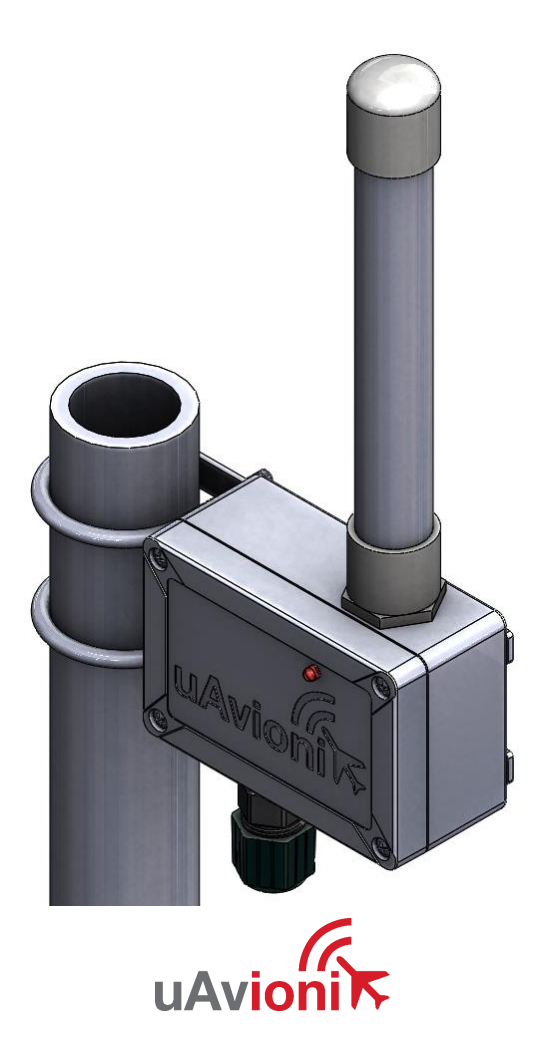

UAV-1001358-001

Page 1 | 28

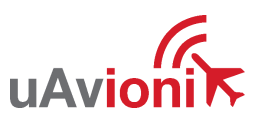

© 2019 uAvionix Corporation. All rights reserved. uAvionix Corporation 300 Pine Needle Lane Bigfork, MT 59911

http://www.uavionix.com support@uavionix.com

Except as expressly provided herein, no part of this guide may be reproduced, transmitted, disseminated, downloaded or stored in any storage medium, for any purpose without the express written permission of uAvionix. uAvionix grants permissions to download a single copy of this guide onto an electronic storage medium to be viewed for personal use, provided that the complete text of this copyright notice is retained. Unauthorized commercial distribution of this manual or any revision hereto is strictly prohibited.

uAvionix<sup>®</sup> is a registered trademark of uAvionix Corporation, and may not be used without express permission of uAvionix.

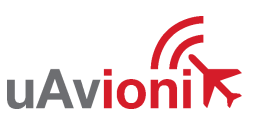

## **1** Revision History

| Revision | Date     | Comments                                      |
|----------|----------|-----------------------------------------------|
| А        | 1/21/17  | Initial release                               |
| В        | 2/13/17  | Updated PB                                    |
| С        | 7/25/17  | Mounting Instructions                         |
| D        | 9/11/17  | Added filter functionality                    |
| E        | 11/21/17 | Added Hostname and information interval       |
| F        | 12/21/17 | Added Static IP, Subnet, Gateway and DNS      |
| G        | 1/21/18  | Added TCP push for VRS                        |
| Н        | 6/8/18   | NV parms update and new webpage layout        |
| J        | 1/8/19   | Added ADS-B receiver update process           |
| К        | 11/11/19 | Modify screenshots and instructions VRS setup |

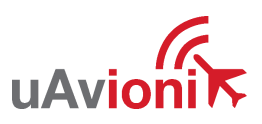

## 2 Warnings / Disclaimers

All device operational procedures must be understood prior to operation.

uAvionix is not liable for damages arising from the use or misuse of this product.

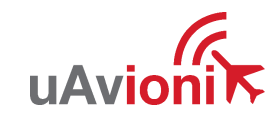

## 3 Limited Warranty

uAvionix pingStation products are warranted to be free from defects in material and workmanship for one year from purchase. For the duration of the warranty period, uAvionix, at its sole option, will repair or replace any product which fails under normal use. Such repairs or replacement will be made at no charge to the customer for parts or labor, provided that the customer shall be responsible for any transportation cost.

This warranty does not apply to cosmetic damage, consumable parts, damage caused by accident, abuse, misuse, water, fire or flood, damage caused by unauthorized servicing, or product that has been modified or altered.

IN NO EVENT, SHALL UAVIONIX BE LIABLE FOR ANY INCIDENTAL, SPECIAL, INDIRECT OR CONSEQUENTIAL DAMAGES, WHETHER RESULTING FROM THE USE, MISUSE OR INABILITY TO USE THE PRODUCT OR FROM DEFECTS IN THE PRODUCT. SOME STATES DO NOT ALLOW THE EXCLUSION OF INCIDENTAL OR CONSEQUENTIAL DAMAGES, SO THE ABOVE LIMITATIONS MAY NOT APPLY TO YOU.

#### Warranty Service

Warranty repair service shall be provided directly by uAvionix.

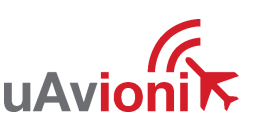

## **4** Contents

| 1 | R                        | evisio | on History                                      | 4  |  |
|---|--------------------------|--------|-------------------------------------------------|----|--|
| 2 | Warnings / Disclaimers 5 |        |                                                 |    |  |
| 3 | Li                       | imited | Warranty                                        | 6  |  |
| 5 | In                       | trodu  | ction                                           | 8  |  |
| 6 | In                       | stalla | tion                                            | 9  |  |
|   | 6.1                      | Me     | echanical Mounting Recommendations              | 9  |  |
|   | 6.2                      | Сс     | nnection to the POE network                     | 9  |  |
| 7 | С                        | onfig  | uration                                         | 10 |  |
|   | 7.1                      | Ins    | stall                                           | 10 |  |
|   | 7.2                      | Сс     | nnect                                           | 13 |  |
|   | 7.                       | .2.1   | Configuration Items                             | 14 |  |
|   | 7.                       | .2.2   | Health Statistics                               | 16 |  |
| 8 | U                        | pdate  | er                                              | 16 |  |
|   | 8.1                      | Up     | date the pingStation system software            | 16 |  |
|   | 8.2                      | Up     | date ADS-B receiver software                    | 18 |  |
| 9 | V                        | irtual | Radar Server Receiver                           | 20 |  |
|   | 9.1                      | Сс     | onfigure pingStation                            | 20 |  |
|   | 9.2                      | Сс     | onfigure Virtual Radar Server                   | 21 |  |
|   | 9.3                      | Сс     | onfigure Virtual Radar Moving Map Home Location | 24 |  |
| Т | echn                     | ical F | Parameters                                      | 28 |  |

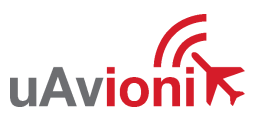

## **5** Introduction

PingStation is a dual band (978MHz and 1090MHz), networkable ADS-B receiver with a Power-Over-Ethernet (POE) interface enclosed in an IP67 rated protective enclosure. PingStation provides ground surface or low-altitude ADS-B surveillance within line of sight of the antenna, with range dependent upon the output power of the transmitting ADS-B transceiver. PingStation is robust enough to be permanently mounted outdoors in harsh environmental conditions, and small enough to be used as a mobile asset for roaming operations. Installation is simple with included pole-mount bracket, and a single POE cable which provides both power and data communications. Configuration is accomplished via a simple web interface. An integrated GPS provides precision timestamping for messaging.

Multiple PingStations may be networked together to provide a wide area low-altitude surveillance volume. Data messages are in JSON format as described within the PingStation ICD.

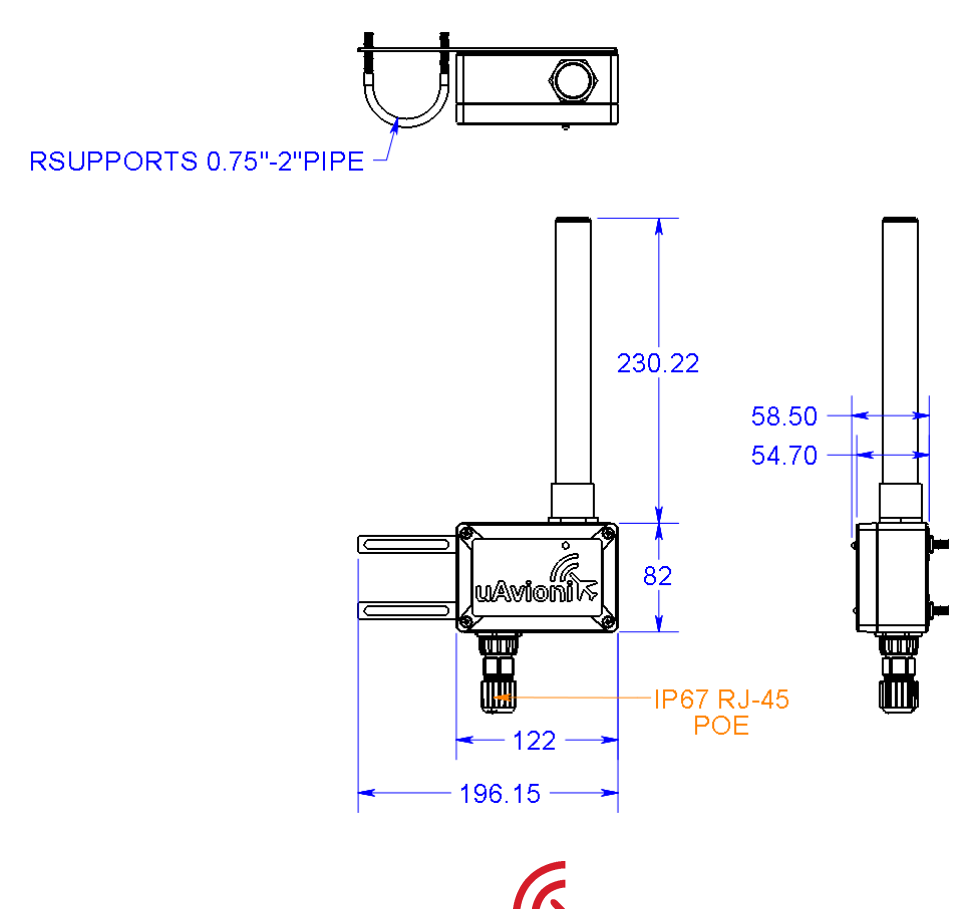

## 6 Installation

## 6.1 Mechanical Mounting Recommendations

PingStation is supplied with brackets and 'u' blots to mount to poles with a diameter larger than  $\frac{3}{4}$ " and smaller than 2". Mount PingStation as high on the pole as possible, preferably at the top with an unobstructed 360° view of the sky.

To mount the brackets to the PingStation, screw the four (4) self-tapping screws through the holes in the bracket into the holes in the four (4) corners of the back of the PingStation.

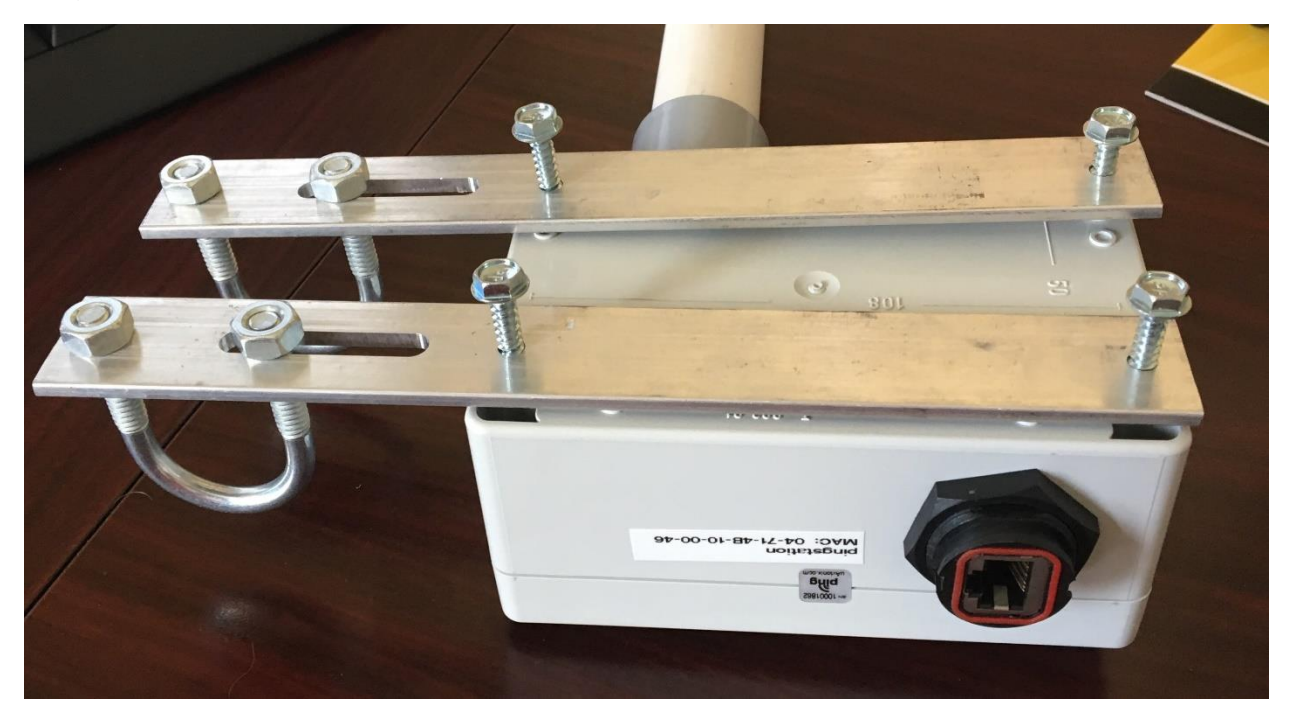

## 6.2 Connection to the POE network

POE Specifications:

| Parameter                | Value                              |
|--------------------------|------------------------------------|
| Standard                 | 803.3af (802.3at Type1)            |
| Maximum power            | 15.4W                              |
| Voltage Range            | 37 – 57V                           |
| Maximum Current          | 350mA                              |
| Maximum Cable Resistance | 20Ω                                |
| Supported Cabling        | Shielded Cat 3 and Shielded Cat 5  |
| Supported Modes          | Mode A (endspan), Mode B (midspan) |
| Power Management         | Power Class 0                      |
| Maximum Cable Length     | 100 meters                         |

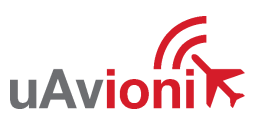

| 802.3af Mode B                                                      |   |             |          |      |  |  |  |
|---------------------------------------------------------------------|---|-------------|----------|------|--|--|--|
| PINS on<br>Switch 10/100 DC on Spares 1000 (1 Gigabil) DC & Bi-Data |   |             |          |      |  |  |  |
| 12345678                                                            | 1 | Rx +        | TxRx A + |      |  |  |  |
|                                                                     | 2 | Rx -        | TxRx A   |      |  |  |  |
|                                                                     | 3 | Tx +        | TxRx B + |      |  |  |  |
|                                                                     | 4 | DC +        | TxRx C + | DC + |  |  |  |
| (Labola)                                                            | 5 | DC +        | TxRx C - | DC + |  |  |  |
|                                                                     | 6 | 6 Tx - TxRx |          | В-   |  |  |  |
|                                                                     | 7 | DC -        | TxRx D + | DC - |  |  |  |
| T568B Color                                                         | 8 | DC -        | TxRx D - | DC - |  |  |  |

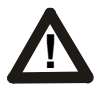

#### **Caution!**

Absolute maximum DC voltage +57 V. A higher DC voltage value will permanently damage the equipment!

## 7 Configuration

#### 7.1 Install

Connect the shielded POE cable to an active POE switch or a regular switch via a Class 0 POE power injector as shown below.

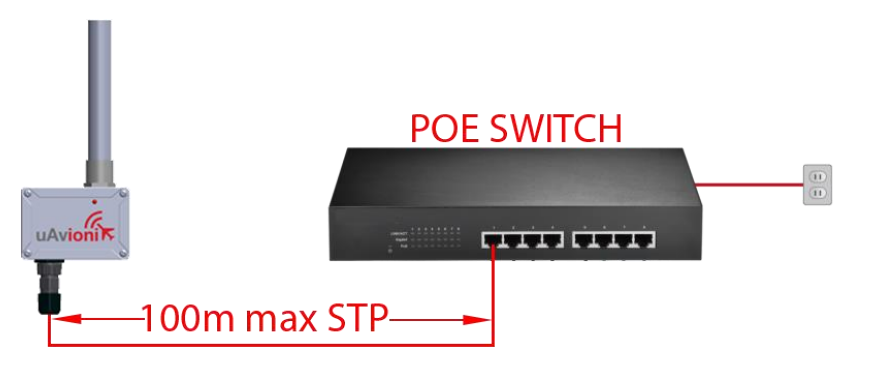

PingStation install with POE switch

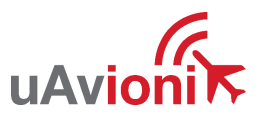

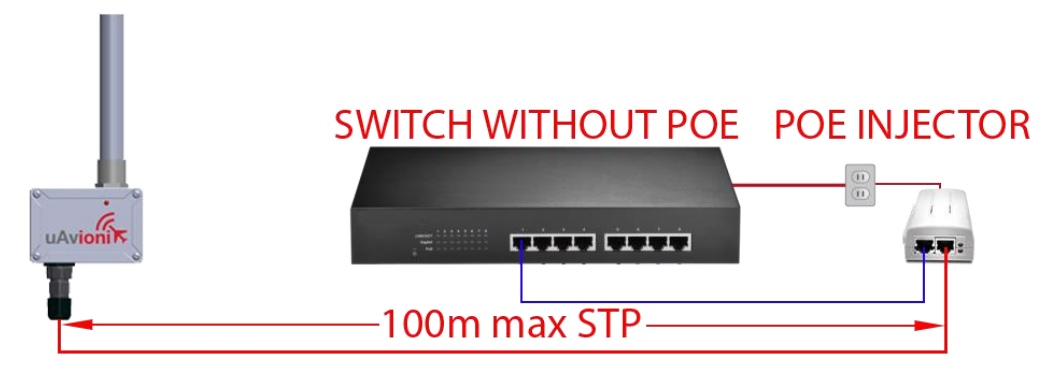

PingStation install with POE injector

At power-up an IP address will be assigned to the PingStation by the local DHCP server. The PingStation IP address can be determined by accessing the local DHCP server and reviewing the connected devices or by using industry accepted network scanning tools. Directions for each DHCP server, router, or network scanning tool differ. Refer to the instruction manual for these devices or tools to help determine the IP address assigned to the PingStation. The MAC address for each PingStation can be found on the device housing.

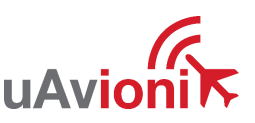

When the PingStation is connected, and powered, the green LED will illuminate. As traffic is decoded by the internal ADS-B receiver, the LED will flash RED.

PingStation base URL:

http://###.###.###/

Note ###.###.#### is the IP address of the device

Displays Health statistics, position and version information. Use to program the target UDP address and Port number.

PingStation status URL:

http://###.###.###/api/v1/status

Displays the status json sentence/

PingStation traffic URL:

http://###.###.###/api/v1/traffic

Displays the current traffic json sentences.

PingStation update URL:

http://###.###.###.###/update

Provides ability to update firmware.

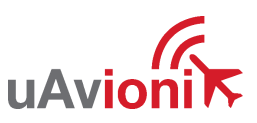

## 7.2 Connect

The base URL displays configuration items as well as dynamic pingStation statistics.

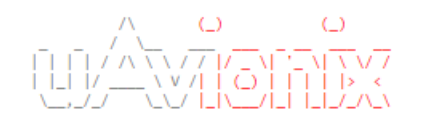

#### Configuration

| Output Formats:                    | UDP JSON 🗹 TCP Compressed VR |
|------------------------------------|------------------------------|
| UDP Target IP Address or Hostname: | tracker.uavionix.com         |
| UDP Target Port:                   | 30000                        |
| TCP Push IP Address or Hostname:   | vrs.uavionix.com             |
| TCP Port:                          | 30010                        |
| Altitude Ceiling In Feet:          | 0 (0 = No Filter)            |
| Max Radius In Miles:               | 0 (0 = No Filter)            |
| Station Info Interval In Seconds:  | 30                           |
|                                    |                              |
| Static IP Address:                 | 0.0.0.0 (0.0.0.0 for DHCP)   |
| Subnet Mask:                       | 255.255.255.0                |
| Gateway IP Address:                | 0.0.0.0                      |
| DNS Address:                       | 0.0.0.0                      |
| Update                             |                              |

#### Health

UAT Basic: 0 UAT Long: 0 1090 DF17: 29035 1090 DF18: 897 Current Aircraft: 12 GPS Fix Type: 3 GPS Satellites: 9

Latitude: 42.028481 Longitude: -91.717628 Receiver BPS: 921600 GPS BPS: 115200 Version: 1.0.28

About / Copyrights

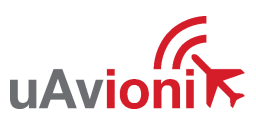

## 7.2.1 Configuration Items

| Configuration Item                   | Description                                                                                                    |
|--------------------------------------|----------------------------------------------------------------------------------------------------|
| Output Formats                       | The supported delivery formats. Either or both options can be selected.                                                                                                    |
| UDP JSON                             | Aircraft data will be JSON formatted and pushed out a UDP pipe to the UDP target address on the UDP target port.                                                                                                    |
| TCP Compressed VR                    | Aircraft data will be Compressed VRS formatted and delivered to a TCP for use with Virtual Radar Server.                                                                                                    |
| UDP Target IP Address or<br>Hostname | The IP address or hostname of the UDP listener on the server.                                                                                                    |
| UDP Target Port                      | The port number the UDP listener is listening on.                                                                                                    |
| TCP Push IP Address or<br>Hostname   | The IP address or hostname that we will be sending TCP data to                                                                                                    |
| TCP Port                             | If TCP Push IP Address or Hostname is valid this will<br>be the port that we will connect to deliver the<br>compressed VRS tracking data to the push receiver on<br>the other end of the connection.<br>If TCP Push IP Address or Hostname is not valid, this<br>is the port that the TCP server will listen for incoming<br>connections on to deliver the compressed VRS tracking |
| Altitude Ceiling in Feet MSL         | Entering a non-zero value will result in a filter which<br>only returns aircraft data below the entered value in<br>feet Mean Sea Level (MSL) Entering a zero results in<br>all aircraft data being returned.                                                                                                    |
| Max Radius in Miles                  | Entering a non-zero value will result in a filter which<br>only returns aircraft data within the range from the<br>receiver's GPS position in miles specified. Entering a<br>zero results in all aircraft data being returned.                                                                                                    |
| Station Info Interval In Seconds     | This is the rate that the pingStation information packet<br>is returned. Mobile pingStations will want a lower<br>number in this field for more regular GPS updates. The<br>default is once every 30 seconds.                                                                                                    |
| Static IP Address                    | Fixed IP address number of the device which will not change. The network administrator assigns this number. Set this field to 0.0.0.0 to enable DHCP.                                                                                                    |
| Subnet Mask                          | Mask used to the IP address into network and host address.                                                                                                    |

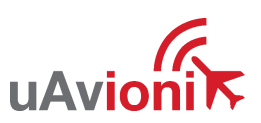

| Gateway IP Address | Address used to send packets out of the local network. |
|--------------------|--------------------------------------------------------|
| DNS Address        | This is the IP address of the Domain Name Service      |

Update When you modify any configuration item, press the Update button to store the changes. These fields are non-volatile and persist through power cycles.

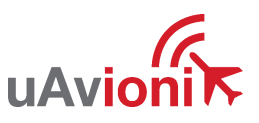

#### 7.2.2 Health Statistics

| Statistic        | Description                                                  |  |  |
|------------------|--------------------------------------------------------------|--|--|
| UAT Basic        | The number of UAT basic aircraft messages received.          |  |  |
| UAT Long         | The number of UAT long aircraft messages                     |  |  |
|                  | received.                                                    |  |  |
| 1090 DF17        | The number of 1090 ADS-B aircraft messages received.         |  |  |
| 1090 DF18        | The number of 1090 TIS-B messages received.                  |  |  |
| Current Aircraft | The number of aircraft currently being tracked. The aircraft |  |  |
|                  | are deprecated from the list after 60 seconds since last     |  |  |
|                  | contact.                                                     |  |  |
| Current Range    | The range in miles of the last processed aircraft from the   |  |  |
|                  | pingStation.                                                 |  |  |
| GPS Fix Type     | The gps fix type as follows:                                 |  |  |
|                  | 0 = Not present                                              |  |  |
|                  | 1 = Not locked                                               |  |  |
|                  | 2 = 2D fix                                                   |  |  |
|                  | 3 = 3D fix                                                   |  |  |
|                  | 4 = Differential GPS fix                                     |  |  |
| GPS Satellites   | The number of satellites the pingStation can currently see.  |  |  |
| Latitude         | The latitude of this pingStation.                            |  |  |
| Longitude        | The longitude of this PingStation.                           |  |  |
| Receiver BPS     | The communication speed to the ping receiver.                |  |  |
| GPS BPS          | The communication speed to the GPS                           |  |  |
| Version          | The version of software this pingStation running.            |  |  |

## 8 Updater

The pingStation supports software upgrades thru a web based flashing system. The user will launch the update webpage, select a firmware binary file and press a button to start the update process.

## 8.1 Update the pingStation system software

The update process is started by launching http://###.####.####/update

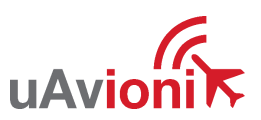

| ▲  192.168.0.102/update ×                                             | _ |     | × |
|-----------------------------------------------------------------------|---|-----|---|
| ← → C ① 192.168.0.102/update                                          | ☆ | 0 1 |   |
| Entering update mode. Please wait 10 seconds for the page to refresh. |   |     |   |
|                                                                       |   |     |   |
|                                                                       |   |     |   |
|                                                                       |   |     |   |
|                                                                       |   |     |   |
|                                                                       |   |     |   |
|                                                                       |   |     |   |
|                                                                       |   |     |   |

Choose the file to upload by pressing the "Choose File" button.

| <ul> <li>← → C ① 192.168.0.102/upload</li> <li>★ ② M ⑧ E</li> <li>Please specify a binary file to upload into STM32F4xx flash:</li> <li>Choose File No file chosen</li> <li>Upload</li> </ul> | 5        | 🕒 STM32F4                              | xx IAP using H⊤ ×                                                 | <b>±</b> | _ |   |    | >   | < |
|----------------------------------------------------------------------------------------------------|----------|----------------------------------------|-------------------------------------------------------------------|----------|---|---|----|-----|---|
| Please specify a binary file to upload into STM32F4xx flash:<br>Choose File No file chosen<br>Upload                                                                                          |          | $\leftrightarrow \ \exists \ G$        | ③ 192.168.0.102/upload                                            |          | ☆ | • | J. | At. | : |
|                                                                                                    | ta<br>pr | Please specif<br>Choose File<br>Upload | y a binary file to upload into STM32F4xx flash:<br>No file chosen |          |   |   |    |     |   |

Press Upload to start the upgrade process. There will be an update % status at the bottom of the page.

uAvioni

| STM32F4xx IAP using HT ×                                                                              | 1 | _   |           | ×   |
|----------------------------------------------------------------------------------------------------|---|-----|-----------|-----|
| $\leftrightarrow \rightarrow \mathbb{C}$ (1) 192.168.0.102/upload                                     |   | ☆ 😳 | <i>J.</i> | . ⊡ |
| Please specify a binary file to upload into STM32F4xx flash:<br>Choose File pingStation.bin<br>Upload |   |     |           |     |
|                                                                                                    |   |     |           |     |

When the upgrade is complete you need to press the Reset MCU button to restart the pingStation.

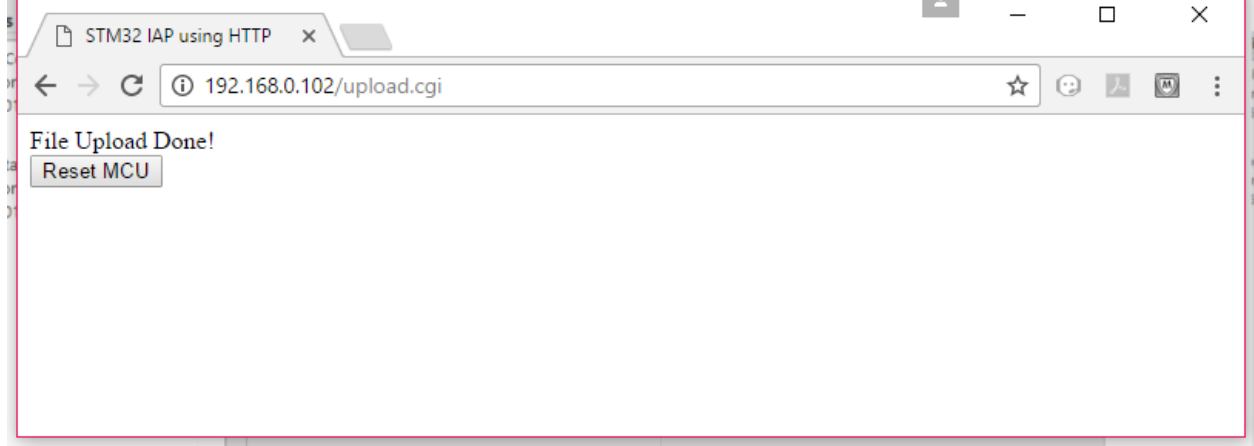

## 8.2 Update ADS-B receiver software

Version 1.1.5 and later of the pingStation system software supports in field updating of the ADS-B receiver software.

From the pingStation configuration page http://###.####.####/ select the "Update" link inline with the ADS-B Version report, or access the updater directly at http://###.####.####.###/pingUpdate

```
Latitude: 48.091732 Longitude: -114.105011
Receiver BPS: 921600 GPS BPS: 115200
Version: 1.1.5
ADS-B Version: 2.4.36 <u>Update</u>
```

About / Copyrights

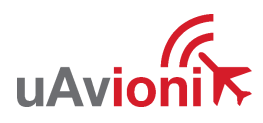

From the pingUpdate page select "Choose File" and select the latest receiver software. V2.4.43 is shown as an example.

#### **Ping Update**

| Choose File | PingTransceiv2.4.43.uav | Start Update |
|-------------|-------------------------|--------------|
| Advanced    |                         |              |

Select "Start Update"

The progress bar will cycle during the update. At completion the updater will report the status of the update. The status will report "Update Complete" if successful.

#### **Ping Update**

Update complete.

| Choose File | PingTransceiv2.4.43.uav | Start Update |
|-------------|-------------------------|--------------|
|             |                         |              |

Advanced

Return to the pingStation configuration page http://###.####.####/ and verify the receiver version matches the version uploaded.

UAT Basic: 0 UAT Long: 7878 1090 DF17: 1267 1090 DF18: 2674 Current Aircraft: 141 GPS Fix Type: 3 GPS Satellites: 12 Latitude: 48.091732 Longitude: -114.105049 Receiver BPS: 921600 GPS BPS: 115200 Version: 1.1.5 ADS-B Version: 2.4.43 <u>Update</u>

About / Copyrights

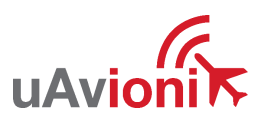

## 9 Virtual Radar Server Receiver

This is an example of creating a Virtual Radar Server receiver that will render the Compressed VRS data from the pingStation.

## 9.1 Configure pingStation

Open the pingStation setup screen by visiting the pingStation IP address using a web browser.

Enable the TCP Compressed VR output Enter an IP Address or hostname i.e.192.168.0.200 or vrs.uavionix.com Enter the TCP port i.e. 30003 Click Update

# 

| Configuration                      |            | <b>/</b>      |                    |
|------------------------------------|------------|---------------|--------------------|
| Output Formats:                    | UDP JS     | SON 🗹 TCP (   | Compressed VR      |
| UDP Target IP Address or Hostname: | 192.168.2  | 2.5           |                    |
| UDP Target Port:                   | 30000      |               |                    |
| TCP Push IP Address or Hostname:   | vrs.uavior | nix.com 🗡     |                    |
| TCP Port:                          | 30008 🚽    |               |                    |
| Altitude Ceiling In Feet:          | 0          | (0 = No Filte | r)                 |
| Max Radius In Miles:               | 0          | (0 = No Filte | r)                 |
| Station Info Interval In Seconds:  | 30         |               |                    |
| Static IP Address:                 | 192.168.2  | 2.200         | (0.0.0.0 for DHCP) |
| Subnet Mask:                       | 255.255.2  | 255.0         |                    |
| Gateway IP Address:                | 192.168.2  | 2.1           |                    |
| DNS Address:                       | 8.8.8.8    |               |                    |
| Update                             |            |               |                    |

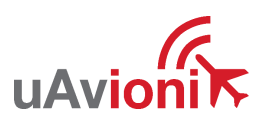

## 9.2 Configure Virtual Radar Server

Download and install Virtual Radar Server from: <a href="http://www.virtualradarserver.co.uk/">http://www.virtualradarserver.co.uk/</a>

Open Virtual Radar Server Select *Tools* > *Options* Select *Receiver Locations* Click the + (plus sign)

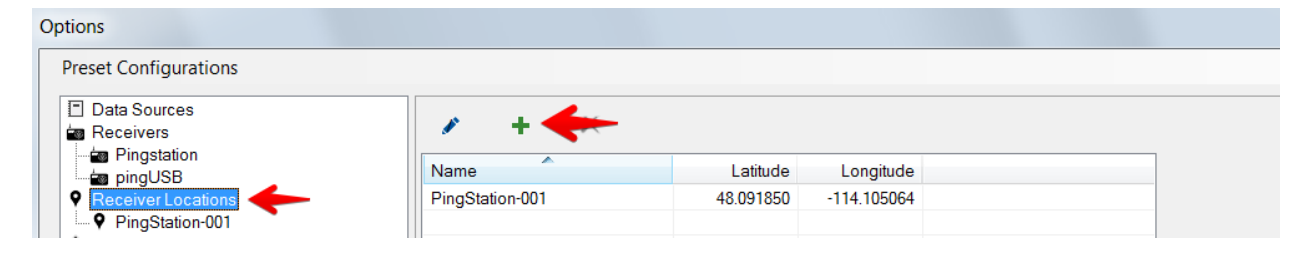

Enter a name for the receiver Enter the latitude and longitude Click *OK* 

uAvioni

Note: Receiver latitude and longitude are available from the pingStation webpage

| Name:      | PingStation-001 |
|------------|-----------------|
| Latitude:  | 48.091850       |
| Longitude: | -114.105064     |

#### Select *Receivers* and click the + (plus sign).

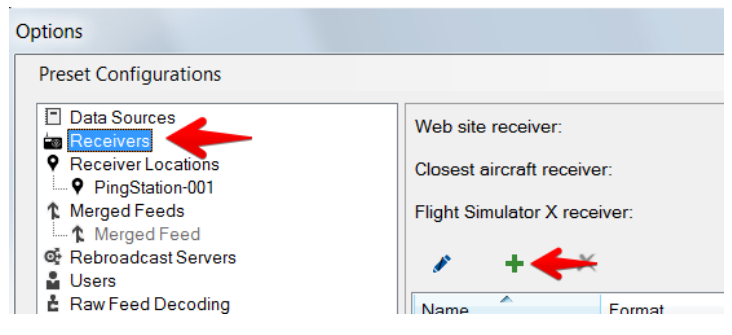

#### Configure a receiver as shown below:

|                  | Enabled                           | **       | Wizard          |
|------------------|-----------------------------------|----------|-----------------|
| Name:            | Pingstation                       |          |                 |
| Format:          | Compressed VRS    Is SatCom ACARS | feed     |                 |
| Location:        | 300 Pine Needle 🔹 🗙               |          |                 |
| Connection type: | Network                           | <b>–</b> | Test Connection |
|                  | Normal                            |          |                 |
|                  | ─ Hide from web site              |          |                 |
|                  | C Merge only                      |          |                 |
| Network          |                                   |          |                 |
|                  | Push receiver                     |          |                 |
| Address:         | 10.0.1.108                        |          |                 |
| Port:            | 30003 💭                           |          |                 |
| Passphrase:      |                                   |          |                 |
|                  | Send keep-alive packets           |          |                 |

Enable: Name: Format: Select *Enabled* Enter a name for the receiver *Compressed VRS* 

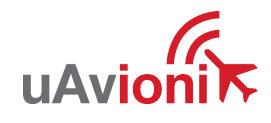

| Location:                                | Choose the receiver location from the dropdown                |
|------------------------------------------|---------------------------------------------------------------|
| Connection Type:<br>Push Receiver:<br>Or | Network<br>Use to have the pingStation create the TCP connect |
| Address:                                 | Enter pingStation IP address to TCP connect                   |
| Port:                                    | Enter the same TCP port as pingStation setup                  |
| Send Keep-alive:                         | Select Enabled                                                |
| Click OK                                 |                                                               |

After setup verify that the Virtual Radar Server shows a *Connected* status and that the message counter is increasing. Note that you may be required to have traffic before the state will change to *Connected*.

|                                                                              | neip                         |                                              |        |                               |                                                   |               |           |       |              |
|------------------------------------------------------------------------------|------------------------------|----------------------------------------------|--------|-------------------------------|---------------------------------------------------|---------------|-----------|-------|--------------|
| leb server sta                                                               | atus                         |                                              |        |                               |                                                   |               |           |       |              |
| he web serve                                                                 | r is online                  |                                              |        |                               |                                                   |               |           | Tal   | ke Offline   |
| PnP support                                                                  | has not been                 | enabled                                      |        |                               |                                                   |               |           | Put o | nto Internet |
| P Address                                                                    | User                         | Last Reque                                   | st     | Bytes Sent                    | Last URL                                          |               |           |       |              |
| 127.0.0.1                                                                    |                              | 3/22/2017 10                                 | 0:57:  | 5,496,159                     | /images/web-markers/                              | top/Wdth-1    |           |       |              |
|                                                                              |                              |                                              |        |                               |                                                   |               |           |       |              |
|                                                                              |                              |                                              |        |                               |                                                   |               |           |       |              |
| bow local ad                                                                 | trace                        | •                                            | Defaul | It Version                    | Offline n                                         | ebor          |           |       |              |
|                                                                              |                              |                                              | Delau  | it version                    |                                                   | loue          |           |       |              |
| $\frac{10}{127.0.0}$                                                         |                              |                                              |        |                               |                                                   |               |           |       |              |
|                                                                              | 1/ virtualitaua              | <u>nr</u>                                    |        |                               |                                                   |               |           |       |              |
| eed status:                                                                  |                              | <u>ir</u>                                    |        |                               |                                                   |               |           |       |              |
| eed status:<br>Name                                                          | Conn                         | ar<br>ection Status                          | Т      | otal Message                  | s Bad Messages                                    | Aircraft Trad | cked      |       |              |
| eed status:<br>Name<br>Pingstation                                           | Conn                         | ection Status<br>ected                       | T      | otal Message<br>36            | s Bad Messages<br>0 0                             | Aircraft Trac | cked      |       |              |
| eed status:<br>Name<br>Pingstation                                           | Conn                         | ection Status                                | T      | otal Message:<br>36           | s Bad Messages<br>0 0                             | Aircraft Trac | cked      |       |              |
| eed status:<br>Name<br>Pingstation                                           | Conn                         | ection Status<br>ected                       | T      | otal Message<br>36            | s Bad Messages<br>0 0                             | Aircraft Trad | cked      |       |              |
| eed status:<br>Name<br>Pingstation                                           | Conn                         | ection Status<br>ected                       | T      | otal Message<br>36            | s Bad Messages<br>0 0                             | Aircraft Trad | cked      |       |              |
| eed status:<br>Name                                                          | Conn                         | ection Status                                | T      | otal Message<br>36            | s Bad Messages<br>0 0                             | Aircraft Trac | cked<br>7 |       |              |
| eed status:<br>Name                                                          | Conn                         | ection Status<br>ected                       | T      | otal Message:<br>36           | s Bad Messages<br>0 0                             | Aircraft Trac | cked      |       |              |
| eed status:<br>Name<br>Pingstation                                           | Conn                         | ection Status<br>ected                       | T      | otal Message:<br>36           | s Bad Messages<br>0 0                             | Aircraft Trad | 7         |       |              |
| eed status:<br>Name<br>Pingstation<br>ebroadcast s                           | Conn<br>Conn<br>erver status | ection Status<br>ected                       | T      | otal Message:<br>36           | s Bad Messages<br>0 0                             | Aircraft Trad | 2ked<br>7 |       |              |
| eed status:<br>Name<br>Pingstation<br>ebroadcast s<br>Configuration:         | Conn<br>Conn<br>erver status | ection Status<br>ected                       | T      | otal Message:<br>36           | s Bad Messages<br>0 0                             | Aircraft Trad | 2ked<br>7 |       |              |
| eed status:<br>Name<br>Pingstation<br>ebroadcast s<br>configuration:<br>Name | Conn<br>Conn<br>erver status | ection Status<br>ected<br>None<br>IP Address | T      | otal Message:<br>36<br>Port E | s Bad Messages<br>0 0<br>0                        | Aircraft Trad | s Discar  |       |              |
| eed status:<br>Name<br>Pingstation<br>ebroadcast s<br>Configuration:<br>Name | Conn<br>Conn<br>erver status | ection Status<br>ected<br>None<br>IP Address | T      | otal Message:<br>36<br>Port E | s Bad Messages<br>0 0<br>0<br>3ytes Buffered Byte | Aircraft Trad | cked<br>7 |       |              |

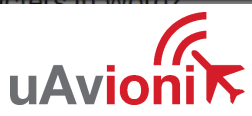

UAV-1001358-001

Page 23 | 28

## 9.3 Configure Virtual Radar Moving Map Home Location

To view the aircraft on a moving map open a browser to your Virtual Radar installation. The default address is: <u>http://127.0.0.1/VirtualRadar</u>

A clickable hyperlink to the page is located on the Virtual Radar Server window.

| Virtual Radar S  | erver        |                  |                |                       |                  |          | _ 🗆 🗙      |
|------------------|--------------|------------------|----------------|-----------------------|------------------|----------|------------|
| ile Tools        | Help         |                  |                |                       |                  |          |            |
| Web server sta   | tus          |                  |                |                       |                  |          |            |
| The web server   | is online    |                  |                |                       |                  | Take     | Offline    |
| UPnP support ł   | nas not beer | n enabled        |                |                       |                  | Put onto | o Internet |
| IP Address       | User         | Last Request     | Bytes Sent     | Last URL              |                  |          |            |
| 127.0.0.1        |              | 3/22/2017 10:57: | 5,496,159      | /images/web-markers/t | op/Wdth-1        |          |            |
|                  |              |                  |                |                       |                  |          |            |
|                  |              |                  |                |                       |                  |          |            |
|                  |              |                  |                |                       |                  |          |            |
| Show local add   | ress         | Den              | auit version   |                       | lode             |          |            |
| http://127.0.0.1 | NirtualRad   | ar               |                |                       |                  |          |            |
| Feed status:     |              |                  |                |                       |                  |          |            |
| Name             | Conr         | nection Status   | Total Messages | Bad Messages          | Aircraft Tracked |          |            |
| Pingstation      | Conr         | nected           | 360            | 0                     | 7                |          |            |
|                  |              |                  |                |                       |                  |          |            |
|                  |              |                  |                |                       |                  |          |            |
|                  |              |                  |                |                       |                  |          |            |
| 1                |              |                  |                |                       |                  |          |            |
|                  |              |                  |                |                       |                  |          |            |

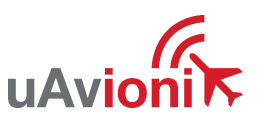

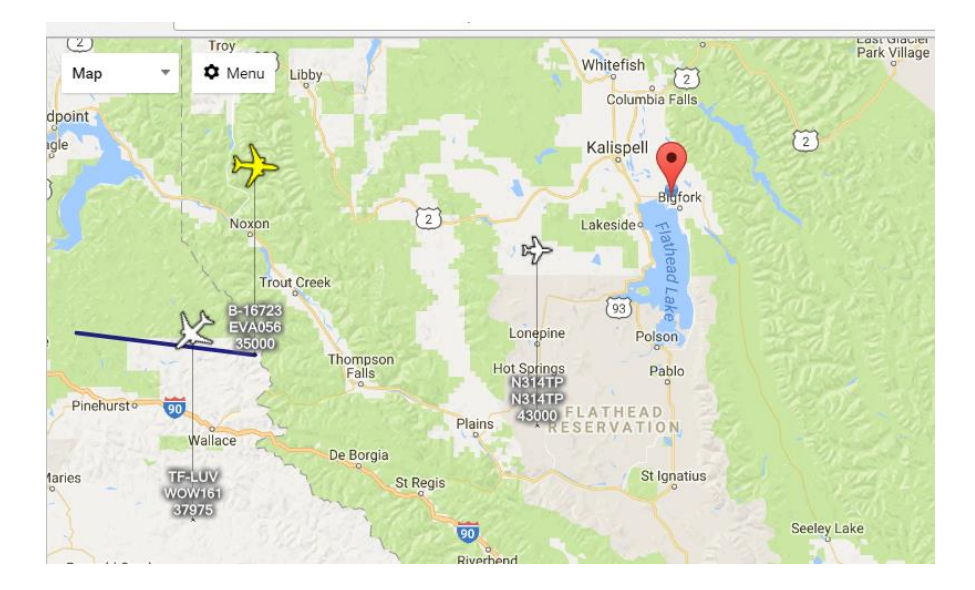

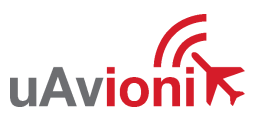

#### From the Virtual Radar webpage click *Menu* > *Options* Select the *General* tab Select *Set Current Location* Click the *X* (close)

| General Map Aircraft                                                                                                    | List Filters                                |
|----------------------------------------------------------------------------------------------------|---------------------------------------------|
| Data Feed                                                                                                    |                                             |
| Update interval (secs):                                                                                                    | 1                                           |
| Hide aircraft not on map                                                                                                    |                                             |
| Current Location                                                                                                    |                                             |
| To set your current location click                                                                                                    | "Set current location" and drag the marker. |
| Set current location                                                                                                    |                                             |
| Use GPS location                                                                                                    |                                             |
| Show current location (48.0                                                                                                    | 9121 / -114.10379)                          |
| Units                                                                                                    |                                             |
| Show vertical speed per second<br>Show vertical speed per second<br>Show vertical speed per second<br>Show vertical speed per second<br>Show vertical speed per second<br>Show vertical speed per second<br>Show vertical speed per second | ond                                         |
| Show altitude type                                                                                                    |                                             |
| Show vertical speed type                                                                                                    |                                             |
| Show speed type                                                                                                    |                                             |
| Show heading type                                                                                                    |                                             |
| Use pressure altitude                                                                                                    |                                             |
| Distances:                                                                                                    | Nautical Miles V                            |
| Heights:                                                                                                    | Feet 🔻                                      |
| Speeds:                                                                                                    | Knots 🔻                                     |
| Pressures:                                                                                                    | Inches of Mercury                           |
| Flight level transition altitude:                                                                                                    | 18,000 🗘 Feet 🔻                             |
| Flight level height unit:                                                                                                    | Feet v                                      |
| Audio                                                                                                    |                                             |
| Huulo                                                                                                    |                                             |

Click and drag the red location icon to your location on the map.

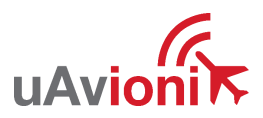

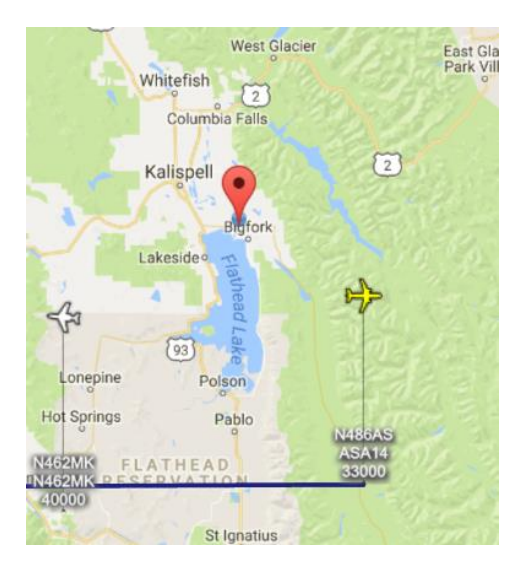

For Virtual Radar Server documentation visit: <u>http://www.virtualradarserver.co.uk/</u> For support with pingStation visit <u>http://uavionix.com/support/</u>

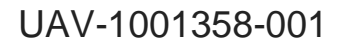

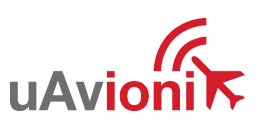

## **Technical Parameters**

|                  | Parameter      | Value            |
|------------------|----------------|------------------|
| System           |                |                  |
|                  | Bandwidth      | 921600bps        |
|                  | Operating Temp | -40°C to 80°C    |
|                  | Voltage        | 37 to 57V        |
|                  | Power          | 1.5W             |
|                  | Dimensions     | 310x120x55mm     |
|                  | Weight         | 340grams         |
| GPS              | Sensitivity    | -167dBm          |
|                  | Constellations | GPS              |
|                  |                | Galileo          |
|                  |                | GLONASS          |
|                  |                | QZSS             |
|                  |                | BeiDou           |
| 1090MHz Receiver | MSR99          | -99Bm            |
| DO-260B          | MSR90          | -98dBm to 0dBm   |
|                  | ADS-B reports  | DF17, DF18, DF19 |
| 978MHz Receiver  | MSR99          | -83dBm           |
| DO-282B          | MSR90          | -82dBm to 0dBm   |
|                  | ADS-B reports  | BASIC, LONG      |

# CE

The CE Declaration of Conformity was issued for this product. The product is marked with the CE marking.

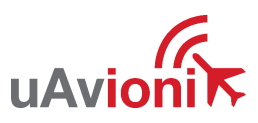